## Using the log<sub>ab</sub>( Feature.

*This resource was written by Derek Smith with the support of CASIO New Zealand. It may be freely distributed but remains the intellectual property of the author and CASIO.* 

Select the **RUN/MAT** icon from the **Main Menu** by using the arrow keys to highlight the **RUN/MAT** icon followed by [**EXE**] or by pressing the [1] key.

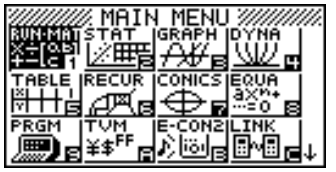

Logarithms were developed in the 17th century by Scottish mathematician, John

Napier. A method used to turn a multiplication problem into an addition problem (and reducing division into a subtraction problem). The use of logarithms has made many branches of mathematics much easier to calculate. When **calculus** was developed later, logarithms became central to solving differential and integral **calculus** problems. Logarithms are still important in many fields of science and engineering and economics, even though we use calculators for most calculations now-a-days.

Use of the **Solve** feature in the **Run/Mat** icon. **Menu trail is:** [**OPTN**] then [**F4**] for CALC, then [**F1**] for Solve, type in the equation, then [,] followed by [**X**] then [)] and [**EXE**] to solve the equation.

| Exponential Laws            | Logarithm Laws                                     |  |
|-----------------------------|----------------------------------------------------|--|
| $x^a \cdot x^b = x^{a+b}$   | $\log(ab) = \log(a) + \log(b)$                     |  |
| $\frac{x^a}{x^b} = x^{a-b}$ | $\log\left(\frac{a}{b}\right) = \log(a) - \log(b)$ |  |
| $(x^{a})^{b} = x^{ab}$      | $\log(a^b) = b \cdot \log(a)$                      |  |
| $x^{-a} = \frac{1}{x^a}$    | $\log_n\left(\frac{1}{x^n}\right) = -\alpha$       |  |
| $x^{0} = 1$                 | $\log_x 1 = 0$                                     |  |

| 1                                | I                              | Solve(                 |
|----------------------------------|--------------------------------|------------------------|
|                                  |                                |                        |
|                                  |                                |                        |
| UTSIP MATP (1918) CALO SIAIP   > | Solve al/az al/ax Jrax Solvn D | Solue MARS SMAR JOHN D |

In general: Solve(equation, variable)

| Example 1: Solve $(3x = 2x - 8, x)$<br>Solve $(3x=2x-8, x)$ -8 | Example 2: Solve $(3 = 2\ln(x) - 8, x)$<br>Solve $(3=2\ln \frac{x-8, x}{244.6919323}$ | Example 3: Solve( $Ln(x) = 2Ln(x) - 8, x$ )<br>Solve(ln X=2ln X-8, X)<br>2980.957987 |
|----------------------------------------------------------------|---------------------------------------------------------------------------------------|--------------------------------------------------------------------------------------|
| Some grade Slage of the Some D                                 | Solve alvaiz (1/482) (1/482) Solve)                                                   | Some svar svar somi ( )                                                              |
| Working:                                                       |                                                                                       |                                                                                      |
| 3x = 2x - 8                                                    | $3 = 2\ln(x) - 8$                                                                     | Ln(x) = 2Ln(x) - 8                                                                   |
| 3x - 2x = 2x - 2x - 8                                          | $3 + 8 = 2\ln(x) - 8 + 8$                                                             | Ln(x) + 8 = 2Ln(x) - 8 + 8                                                           |
| 1x = -8                                                        | $11 = 2\ln(x)$                                                                        | Ln(x) + 8 = 2Ln(x)                                                                   |
| x = -8                                                         | $11/2 = 2\ln(x)/2$                                                                    | Ln(x) + 8 - ln(x) = 2Ln(x) - ln(x)                                                   |
|                                                                | $5.5 = \ln(x)$                                                                        | 8 = Ln(x)                                                                            |
|                                                                | $e^{5.5} = e^{\ln(x)}$                                                                | $e^8 = e^{\ln(x)}$                                                                   |
|                                                                | $e^{5.5} = x$                                                                         | $e^8 = x$                                                                            |
|                                                                | 11 1 10 1                                                                             |                                                                                      |

This is great if the base of the logarithm is either 10 or *e*!

The FX9750GII has a 'logab(' function, which means that any base can be used to solve a logarithmic equation in any base.

Menu trail is: [OPTN] then [F4] for CALC, then [F6] for More choices and [F4] for logab(.

| -                           |                                    |                     |   |
|-----------------------------|------------------------------------|---------------------|---|
| UIST MAT UZUS CALO SIAT - D | Solue energi Shark Lucin Solun 🕞 Þ | FMin FMàx 🛛 🕻 logab | Þ |

For instance entering  $\log_5 25$ , bring up **logab( , as above,** then 5 followed by a comma [, ] then 25, lastly [)].

Answer is 2, as 
$$5^2 = 25$$

| logab(5,25)        | 2 |
|--------------------|---|
| FMin FMax 2( logab |   |

| Example 1:                                                                                                    |                                                                                         |                                                          | Checking:                                         |
|----------------------------------------------------------------------------------------------------|-----------------------------------------------------------------------------------------|----------------------------------------------------------|---------------------------------------------------|
| (a) Find the value of $\log_2 1024$ .<br>Equation is: $\log_2 1024 = x$                                                                                                    | Solve(logab(2,1024)=X<br>,X) 10                                                         |                                                          | 2^10 1024                                         |
|                                                                                                    | FMin FMax Z( logab D                                                                    | <i>x</i> = 10                                            | PMAT                                              |
| (b) Find the value of x, if $x = \log_3 81$ .<br>Equation is: $\log_3 81 = x$                                                                                                    | Solve(logab(3,81)=X,X<br>)<br>4                                                         |                                                          | 3^4 81                                            |
|                                                                                                    | FMin FMàx 20 logab D                                                                    | <i>x</i> = 4                                             | PMA7                                              |
| (c) Solve the equations $\log_x 64 = 3$ .<br>Equation is: $\log_x 64 = 3$                                                                                                    | Solve(logab(X,64)=3,X<br>)<br>4                                                         |                                                          | 4^3 64                                            |
|                                                                                                    | FMin FMax 20 logab D                                                                    | x = 4                                                    | PMA7                                              |
| (d) Solve the equation $\log_x 343 = 3$<br>Equation is: $\log_x 343 = 3$                                                                                                    | Solve(logab(X,343)=3,<br>X)<br>7                                                        |                                                          | 7^3 343                                           |
|                                                                                                    | FMin FMax 20 logab D                                                                    | <i>x</i> = 7                                             | EMAP                                              |
| Example 2:<br>Solve the equation $\log_4(3w + 1) = 2$ .<br>Equation is: $\log_4(3x + 1) = 2$                                                                                                    | Solve(losab(4,3X+1)=2<br>,X) 5                                                          |                                                          | 4^2 16<br>3×5+1 16                                |
|                                                                                                    | FMin FMáx 20 logab D                                                                    | <i>x</i> = 5                                             | FINAT                                             |
| Also using the ' <b>Solve</b> ' feature for equations wi                                                                                                    | th exponents.                                                                           |                                                          |                                                   |
| (a) Solve the equation $5^x \times 2^{-2x} = 15$                                                                                                    | Solve(5^XX2^(-2X)=15,                                                                   |                                                          | log 15÷(log 5-2log 2)                             |
| Equation is:                                                                                                    | 12.13591065                                                                             |                                                          | 12.13591065                                       |
|                                                                                                    | Solve alana alan jurax solun 🕞 🕞                                                        | <i>x</i> = 12.136 (3 d.p.)                               | <u>EMA</u> 7                                      |
| (b) Solve the equation $3 \times 2^{2x+1} = 96 \times 8^x$<br>Equation is:                                                                                                    | Solve(3×2^(2X+1)=96×8<br>^X,X) -4                                                       |                                                          | 3×2^(2×-4+1)<br>96×8^-4<br>0.0234375<br>0.0234375 |
|                                                                                                    | Solve avaz avaz graz solvn 🕞 🗖                                                          | <i>x</i> = -4                                            | FWAT                                              |
| Note: This logab( feature can also be used in the second second s | he Graph icon.                                                                          |                                                          |                                                   |
| Menu trail:   Graph Func : Y=   V2:   V2:   V3:   V4:   V5:   V6:   V6:   V6:   V6:   V6:   V6:   V7:   V7:   V7:   V7:   V7:   V7:   V7:   V7:   V7:   V7:   V7:   V7:   V7:   V7:   V7:   V7:   V7:   V7:   V7:   V7:   V7:   V7:   V7:   V7:   V7:   V7:   V7:   V7:   V7:   V7:   V7:   V7:   V7:   V7:   V7:   V7:   V7:   V7:   V7:   V7:                                                                                                    | Graph Func : Y<br>Y1=logab(<br>Y2:<br>Y3:<br>Y4:<br>Y5:<br>Y6:<br>CALC then [F4] for lo | <u>F ∎ X W B</u> M B L L L L L L L L L L L L L L L L L L |                                                   |
| For example: Sketch $y = \log_2 x$                                                                                                    | S <sup>Y=</sup> []                                                                      |                                                          |                                                   |
| As above then:<br>then type in 2 [,] then [X]<br>and [EXE].                                                                                                    |                                                                                         | <i>(</i>                                                 |                                                   |

A practice link: <u>http://www.intmath.com/exponential-logarithmic-functions/3-logarithm-laws.php</u>

For further tips, more helpful information and software support visit our websites <u>www.casio.edu.monacocorp.co.nz</u> or <u>http://graphic-technologies.co.nz</u>